## uCreate Print Training

Transcript for: Connecting to data sources

**Document version: v3** 

Software version: v12.1

Published date: March 2023

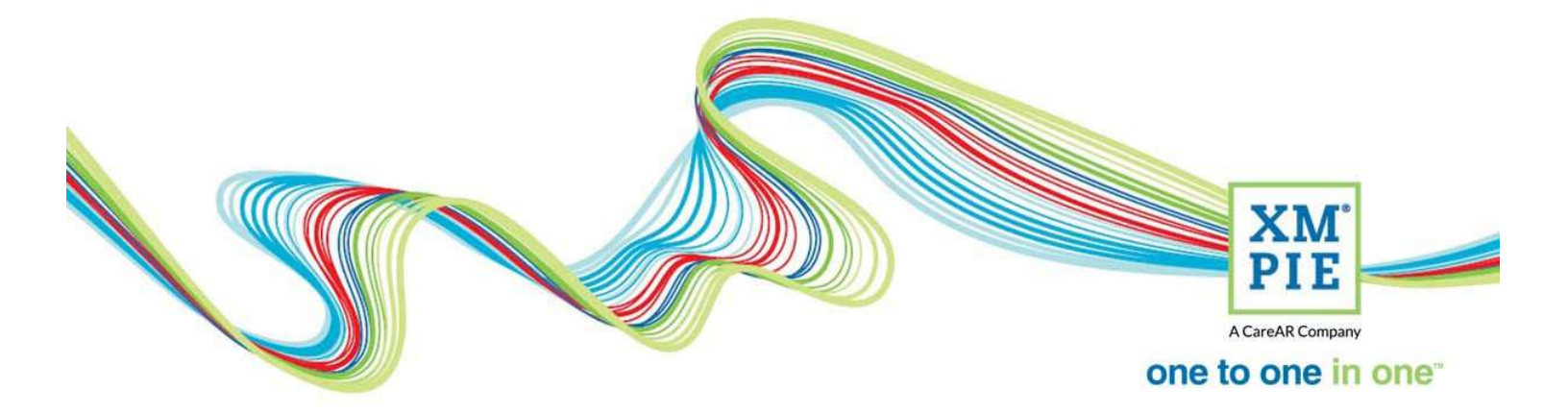

## **Notices**

© 2023 XMPie<sup>®</sup>, A CareAR Company. All rights reserved.

U.S. Patents 6948115, 7406194, 7548338, 7757169 and pending patents. JP Patent 4406364B and pending patents.

For information, contact XMPie Inc. 485 Lexington Avenue 25th. Floor New York, NY 10017

More information can be found at www.xmpie.com

XMPie provides this publication "as is" without warranty of any kind, either express or implied. This publication may contain technical inaccuracies or typographical errors. While every precaution has been taken in the preparation of this document, the publisher and author assume no responsibility for errors or omissions. Nor is any liability assumed for damages resulting from the use of the information contained herein. Changes are periodically made to the information herein; these changes will be incorporated in new editions of the publication. XMPie may make improvements and/or changes in the product(s) and/or the program(s) described in this publication at any time.

XMPie, the XMPIE logo, PersonalEffect, uChart, uCreate, uDirect, uEdit, uImage, uPlan, uProduce, uStore, StoreFlow, TransMedia, Circle, ADOR, XLIM, RURL, eMedia Cloud, and the slogan "one to one in one" are trademarks or registered trademarks of XMPie, A CareAR Company, and may not be used without permission. No part of these materials may be used or reproduced in any form, or by any means, without the express written consent of XMPie. To request permission to use these materials, please contact marketing@xmpie.com.

XEROX<sup>®</sup> and XEROX FreeFlow<sup>®</sup>, FreeFlow Output Manager<sup>®</sup> and FreeFlow Process Manager<sup>®</sup> are trademarks of Xerox Corporation in the United States and/or other countries.

Adobe Acrobat, Adobe Dreamweaver, Adobe Illustrator, Adobe InDesign, Adobe Photoshop and Adobe After Effects are trademarks of Adobe Systems Incorporated.

SQL Server, Windows Server, Windows, Microsoft Office, Microsoft Excel and Microsoft Access are trademarks or registered trademarks of Microsoft Corporation.

Mac OS is a trademark of Apple Computer, Inc.

ComponentArt is a trademark of ComponentArt Inc.

Other trademarks and service marks are the property of their respective owners.

| Voice over script                                                                                                    | Thumbnail                                                                                                    |
|----------------------------------------------------------------------------------------------------|----------------------------------------------------------------------------------------------------|
| Hi! Welcome to XMPie uCreate Print training.                                                                                                    | one to one in one<br>UCreate Print Training<br>Connecting to data sources                                                                                                    |
| In this module we demonstrate how to connect                                                                                                    | 682#5#500                                                                                                    |
| uCreate Print with your data sources so you can start<br>to create your VDP or variable data print templates.                                           | <ul> <li>Connecting to data sources</li> <li>Different connection types</li> <li>Types of data source you can connect with</li> <li>Text file encoding, working with other languages</li> <li>Viewing the data in the Dynamic Content panel</li> <li>Counter and Plan data source connections</li> </ul>                                                                                                    |
| To start, open InDesign, and create a new document,<br>or open the document that you want to change to a<br>VDP template.                               | t Table View Window Help Dynamic Content<br>% □ ○ ↓ ↓ ↓ ↓ ↓ ↓ ↓ ↓ ↓ ↓ ↓ ↓ ↓ ↓ ↓ ↓ ↓ ↓                                                                                                    |
| Locate the Dynamic Content panel. If it is not visible,<br>select it from the Dynamic Content menu, Show<br>Window group.                               | Import Vacage<br>Expert Package<br>Expert Package<br>Generate VDP Output<br>Prefright<br>XIM Preview<br>udd Options<br>Show Window<br>Help<br>Advanced<br>Prefremces<br>Highlight Plachelders in Document                                                                                                    |
| Click the button on the panel to start.                                                                                                    | Image: Angle of the Start Addreg       Image: Addreg of the Start Addreg         Image: Addreg of the Start Addreg       Image: Addreg of the Start Addreg of the Start Add |
| For most jobs, you will select to connect to a Data<br>Source At the end of this video, I will come back<br>and explain more about these other options. | Input Data Configuration Select input data configuration type:  Manual Definition Data Source File Counter Plan (& State) Cancel                                                                                                    |
| Click Browse and select your data source file.                                                                                                    | Select Data Source Connected to: My computer I uProduce Circle Data Source: Press Browse to select a Data Source Browse.                                                                                                    |

| The types of data that you can connect with will depend on your computer platform.                                                                          | Macintosh:<br>* Text / CSV / CSVX                                                                                                    |
|----------------------------------------------------------------------------------------------------|----------------------------------------------------------------------------------------------------|
| On Windows, uCreate Print can connect with text,<br>CSV, Microsoft Access or Microsoft Excel data<br>sources.                                               | Ster     Ster     Contrast     Contrast                                                                                                    |
| On Macintosh, uCreate Print can connect with text and CSV data sources.                                                                                     | File name (DUDIts Prospective Students.cvv   All Types ("cov".the", cove", me   Open Canced                                                                                                    |
| Text and CSV data files should be saved with Unicode<br>encoding on Windows, or UTF-16 encoding on<br>Macintosh.                                            | EDUZD1x Prospective Students.ctv - Notepad      File Edit Format View Help      Save As                                                                                                    |
| you may experience problems with accented and<br>other special characters.                                                                                  | Music assets 18/08/2017 9:37 AM File folder File folder File fold                                                                                                    |
|                                                                                                    | Save as type: Text Documents (*.txt)<br>A Hide Folders<br>A Hide Folders<br>A Hide F |
| Even Japanese, Chinese and Korean character sets<br>are supported correctly in uCreate Print if the TXT or<br>CSV is saved with Unicode or UTF-16 encoding. | XLIN Dynamic Content VDP Aud 単<br>Content Objects<br>All Groups<br>T 名 たかし<br>T 苗字 やまだ<br>T Firstname Takashi<br>T Lastname Yamada                                                                                                    |
| If the file you select is TXT or CSV data, you will be asked what character is separating the data fields.                                                  | Select Data Source<br>Connected to:  Wy computer  UProduce  Circle Data Source: C:\UserU Open House\EDU201x Prospective Students.csv Browse Separator: Comma (,) Tab (\t) Comma (,) Semicolon (;)                                                                                                    |
| If the file you select is Excel or Access, you will also<br>be asked to select the spreadsheet tab or database<br>table that you want to use.               | Select Data Source Connected to:  Wy computer  UProduce  Circle Data Source: C:\Users\admin\Desktop\EDU Open House\Excel.xlsx Table: Contacts Contacts Orders Products Cancel                                                                                                    |
| Click OK to close the confirmation.                                                                                                    | Adobe InDesign                                                                                                    |
|                                                                                                    | Link to Data Source completed successfully.                                                                                                    |

| Your data source fields or columns are now listed in    | Preferences                                                               |
|---------------------------------------------------------|---------------------------------------------------------------------------|
| the Dynamic Content panel ready to be placed into       | Sait Becarde hu Drimper Field                                             |
| the document. or to create new content objects          | Show Data Column in Dynamic Content Panel                                 |
| based on data values.                                   | Show BL To Objects in Dynamic Content Panel  Researce Content in IDMI     |
|                                                         | Check internet connectivity                                               |
| In some cases, it is helpful to see the data values in  | Encoding for non-Unicode File: Unicode (UTF-8) ~                          |
| the papel. To do this select preferences from the       | Default Input Data Type: Manual Definition ~                              |
| Dynamic Content menu, and check the option to           | Connectivity Download Folder:                                             |
| Show Data Column                                        | ulmage Templates Folder:                                                  |
|                                                         | uImage Assets Folder:                                                     |
|                                                         | RIP Global Caching: Clear                                                 |
|                                                         |                                                                           |
|                                                         |                                                                           |
| The controls at the bottom of the panel allow you to    | 🖸 Gradatura 95                                                            |
| scroll through the data records, or to go to a specific |                                                                           |
| record.                                                 |                                                                           |
|                                                         | Data Source V 2 of 1000                                                   |
| You are now ready to start placing the content          | C <sup>2</sup> EDU201x Prospective 1 hts.csv                              |
| objects into the document, or to edit and add new       |                                                                           |
| content objects as shown in later videos in this        |                                                                           |
| training course.                                        |                                                                           |
| Before I return to the data connection options, there   | Preferences                                                               |
| is another preference you may want to set. You can      | Sort Records by Drimary Field                                             |
| control the default input data type which is the        | Show Data Column in Dynamic Content Panel                                 |
| option selected when you first set input data. For me,  | Show BL Objects in Dynamic Content Panel  Preserve Doamic Content in IDMI |
| it is usually a data file.                              | Check internet connectivity                                               |
|                                                         | Encoding for non-Unicode File: Unicode (UTF-8) ~                          |
|                                                         | Default Input Data Type: Manual Definition                                |
|                                                         | Connectivity Download Folder:                                             |
|                                                         | uImage Output Folder:                                                     |
|                                                         | uImage Assets Folder: Browse                                              |
|                                                         | RIP Global Caching: Clear                                                 |
|                                                         | OK Cancel                                                                 |
|                                                         | Insut Data Configuration                                                  |
| If I create a new document, you can see this option is  | input Data Configuration                                                  |
| now selected by default.                                | Select input data configuration type:                                     |
|                                                         | Manual Definition     Data Source File                                    |
|                                                         | O Counter                                                                 |
|                                                         | O Plan (& Proofset)                                                       |
|                                                         | Cancel                                                                    |
| A counter is an automated data source containing a      | Select a Counter Range                                                    |
| sequence of numbers.                                    |                                                                           |
|                                                         | Frame 1 To: 1000 Chase 5                                                  |
| This is useful for jobs like tickets where a sequential | Hom. 1 10: 1000 Step: 5                                                   |
| number is the only data that is needed, but the         |                                                                           |
| counter can also be used for other types of projects    |                                                                           |
|                                                         |                                                                           |
|                                                         | N                                                                         |

| Depending on your license, you may be able to link to   | XMPie uPlan - C:\_DATA\EDU Open House\customers.plan — 🗆 X |
|---------------------------------------------------------|------------------------------------------------------------|
| a plan file that has been created with uPlan.           | V C C V V V V V V V V V V V V V V V V V                    |
|                                                         | ADOR Objects                                               |
| The plan file contains information about the data       | T contactD                                                 |
| structure, the content objects that can be placed into  | T fratilame                                                |
| the InDesign document and the business rules or         |                                                            |
| logic used by the content chiects                       | Plan Objects                                               |
|                                                         | Plan: customers                                            |
| If your company, has nurshared Derechall [ffeet and     |                                                            |
| If your company has purchased PersonalEffect, and       |                                                            |
| you have a larger team with both designers and          | Properties Output                                          |
| programmers, the tasks for creating the data            | Database Link CA_DATA\samp<br>Annotation                   |
| connection and defining the logic might be done by      |                                                            |
| the technical team and the completed plan passed to     |                                                            |
| the design team and selected here.                      | s.p.ous                                                    |
| Usually, when working with a plan file, you will also   | re Stal 🖬 Gandar                                           |
| use a proof set to see some sample content objects      |                                                            |
| in the document design. If you don't have a proofset,   | None ~                                                     |
| the design will only show the name of the content       | None                                                       |
| object as a placeholder value.                          | Proc Set                                                   |
|                                                         |                                                            |
|                                                         | * x                                                        |
| The last option is used to manually define the          | XLIM Dynamic Content VDP J Audie                           |
| structure of a data source that you will connect with   | Content Objects                                            |
| later.                                                  | All Types V All Groups V                                   |
|                                                         | First Name     Last Name                                   |
| To help you get started, uCreate Print will             |                                                            |
| automatically create firstname and lastname content     | $\mathbf{k}$                                               |
| objects that can be placed into the document design.    |                                                            |
|                                                         |                                                            |
|                                                         |                                                            |
|                                                         |                                                            |
|                                                         |                                                            |
|                                                         | Data Source                                                |
|                                                         | NONE</td                                                   |
| And in the Input Data Fields area, it will create       |                                                            |
| database fields for id. fname and lname.                | XLIM Dynamic Content VDP J Audie                           |
| ,                                                       | All Types V All Groups V                                   |
| If your data file will have different names, you can    |                                                            |
| rename these here, and of course add more fields        | T fname                                                    |
| that will be in the data you plan to connect with       | in iname                                                   |
| later                                                   |                                                            |
|                                                         |                                                            |
| There are videos later in this course that will go into |                                                            |
| these ontions in more detail                            |                                                            |
|                                                         |                                                            |
|                                                         |                                                            |
|                                                         | Data Source V C 1 of 1                                     |
|                                                         |                                                            |